## Conducting Researchor Training with SONA

Basic Information. There are two types of resea/tcaining accounts in SONA:

- x Principal Investigator (PI) accounts for faculty
- x Researcher accounts for studer(toraduate and undergraduate)

Both accounts have the same privileges. This petillows students to execute the **day** ay operations of a study and the faculty member **p** ovide oversight. Faculty who are not working with students simply need the PI account to run studies. The only difference between the two types of accounts is that researcher accounts must be renewed every semester, whereas PI accounts will typically be enduring.

Getting Your PI Account in SONA.

- 1. E-mail <u>sona@radford.ed</u> with a request to use the system.
- You will receive an email from SONA when your account has been added to the system. Your usernar
  is assigned by the administrator, which is typically your Radford username plus "\_pi" (e.g., jsmith\_pi).
  Although SONA does not allow you to change your username, you may change your password when
  you login (follow the My Profile link).

Getting Your Students Researcher Accountin SONA.

- 1. E-mail <u>sona@radford.eda</u> list of students who need access to the system must provide a valid email address for each student.
- Each student will receive an email from SONA when the account has been added to the system. The username is assigned by the administrator, which is typically the student's Radford username plus "\_res" (e.g., jsmith\_re)s Although SONA does not allow one to change the transport students may change heir password when they login (follow the My Profile link).

Creating Your Study or Training Experience in SONA (either the PI or researchers can do this).

Note: You can create studies beformey are approved. Studies can only be activated and made visible to participants with approval from the administrator (see Activating Your Stbelow).

- 1. Go to http://radford.SONAsystems.conand log-in.
- 2. Select Add New Study
- 3. Select the type of study you want (Standard, Multi-part Standard, Study, Multipart Online External Study, Online Internal Survey Study) and
- Complete all of the basic information and, as needed, the advanced settings for your study. Be sure to click "yes" for the "Active Study" radio buttorNote: There are lots of cool things you can do here – enjoy! -

Note: Please only select whole numberstfree amount of credit (we do not use fractional credit). Online studiesearn 1 credit for every 30 min of research. If it is 30 minutes or less they get 11credit. the study is 31-60 minutes, then participants will earn 2 creditgehsonstudies earn2 credits for every 30 minutes of research. Further, a experiment times reported in the study description in SONA should be rounded to the next half-hour. For example, if an online study 70 minutes in duration a participant you should list it as an hour and a half (and participant/sould be awarded 3 credits).

5. Click the Add This Studybutton.

Activating Your Study or Training Experience.

- 1. Go to <u>http://radford.SONAsystems.conand log-in.</u>
- 2. Select My Studies
- 3. Select the study that you want to activate.
- 4. Under the Study Status ubheading, select the Send a Requirest (you do not need to add text on the next screen, but you can add an explanation if desired).
- 5. <u>For ResearchStudies provide the administrator (Katie Arnold at karnold23@radford.edu)</u> with <u>documentation that your study has been approved by the IRB.</u>
- 6. For Class Projects, please include the following: clearly indicate that your project is a class project, provide the name and section of the class, and the instructor's name.
- 7. You will receive an email from SONA indicating ce your study is active.

## Adding Timeslots (a.k.a. Study Sessions)

Note: The last day for scheduled sessionts eslast day of classes. This applies atbprojects.

- 1. Go to http://radford.SON/systems.conand log-in.
- 2. Select My Studies
- 3. Select the Timeslotisink for the appropriate study.
- 4. Select the Add A Timeslot or Add Multiple Timeslotsink. Enter requisite information.
- 5. Click the Add button.

For online Studies – Before students can sign up for your study, you will need to add a timeslot that will indicate the maximum number of participants who can sign up and indicate the final date for participation.

Assigning Credits or No Shows(please assign credit within 48 hours of the study)

Note: The last day for students to assign credits to their coisrstess Sunday immediately prior to final exams.

- 1. Go to <u>http://radford.SONAsystems.conand log-in.</u>
- 2. Select My Studies
- 3. Select View Your Uncredited Timeslots
- 4. Use the

Katie Arnold – 5122 Hemphill Hall karnold23@radford.edu Phone: x1068

Revised:8/24/2022